## 1. <u>http://bigbluebutton.ujs.sk/b</u>

Az oldal a böngészőben beállított, alapértelmezett nyelvnek megfelelő nyelven jelenik meg.

2. Az oldal jobb felső sarkában található a bejelentkezési felület.

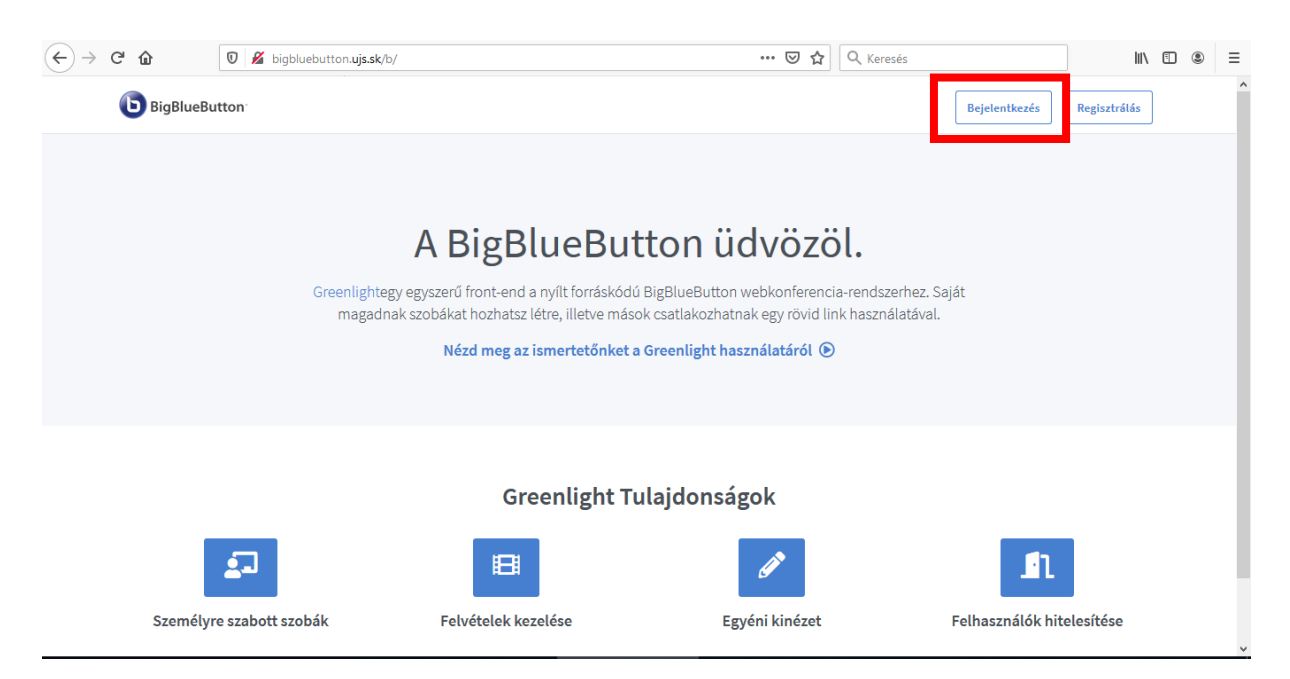

3. Az LDAP bejelentkezés-re kattintva a Zimbrás adatok megadásával jelentkezhetünk be.

| ← → ♂ ☆       | 🛛 🔏 bigbluebu | tton. <b>ujs.sk</b> /b/signin | ⊍ ☆                  | Q Keresés |            | lii\      | • | ≡ |
|---------------|---------------|-------------------------------|----------------------|-----------|------------|-----------|---|---|
| <b>B</b> igBl | ueButton      |                               |                      | Beje      | elentkezés | isztrálás |   |   |
|               |               | Bejelentkezés a fiókomba      |                      |           |            |           |   |   |
|               |               | B LD                          | AP bejelentkezés     |           |            |           |   |   |
|               |               |                               |                      |           |            |           |   |   |
|               |               | @ E-mail cím                  |                      |           |            |           |   |   |
|               |               | 👂 Jelszó                      |                      |           |            |           |   |   |
|               |               | Be                            | jelentkezés          |           |            |           |   |   |
|               |               |                               |                      |           |            |           |   |   |
|               |               | Powered                       | by Greenlight. 2.5.2 |           |            |           |   | ~ |
|               |               |                               |                      |           |            |           |   |   |
|               |               | Bejelentkezés a fiókomba      | Zimbra adatokka      | 1         |            |           |   |   |
|               |               |                               |                      |           |            |           |   |   |

| 1 | Felhasználónév |               |
|---|----------------|---------------|
| ₽ | Jelszó         |               |
|   |                | Bejelentkezés |

4. A bejelentkezést követően létrehozhatjuk a szobákat, illetve elvégezhetjük azok beállításait.

Minden szobához tartozik egy egyedi link. Mindig annak a szobának a linkje jelenik meg a szobák felett, amelyre aktuálisan rákattintottunk. Ezt a linket e-mail-ben vagy más formában megoszthatjuk a meghívottakkal.

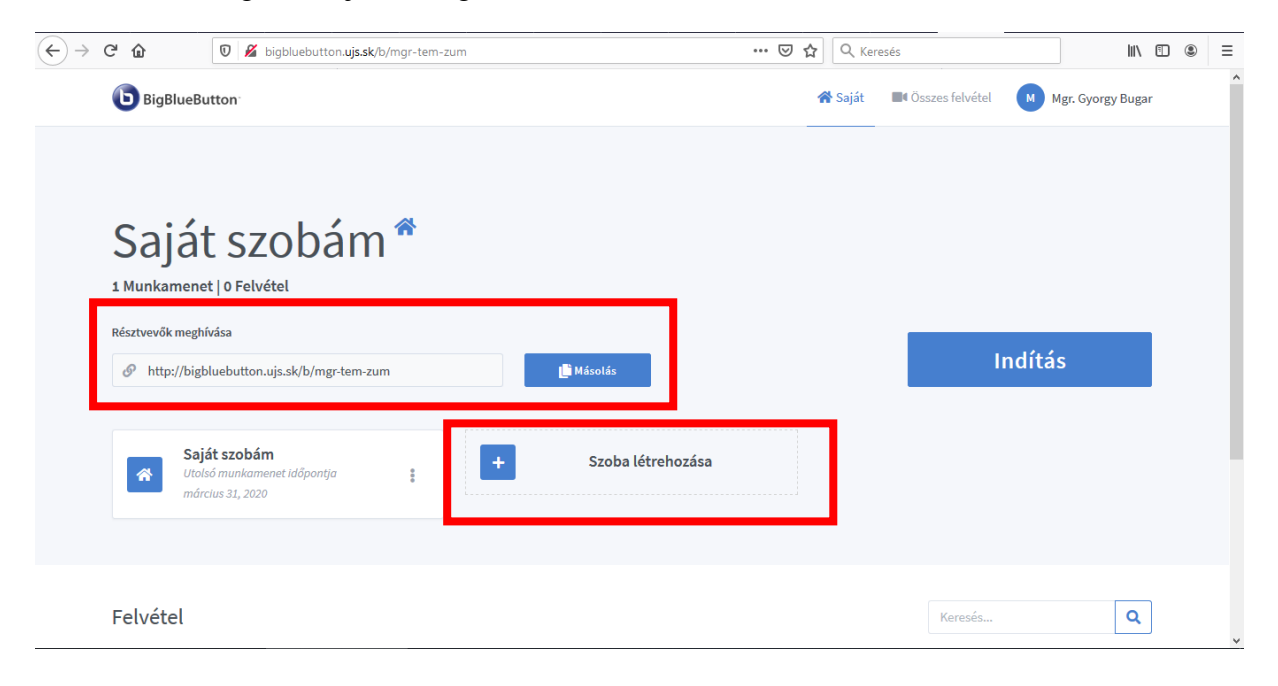

A szoba létrehozására kattintva meg kell adnunk annak nevét, majd beállíthatjuk a nekünk megfelelő módon a felkínált opciókból választva. Ezen beállítások módosítására később is van lehetőség (a szoba az ikonja mellett szereplő 3 pontra kattintva törölhető).

Lehetőségünk van a szobát úgy beállítani, hogy azt bárki, aki hozzáféréssel rendelkezik a szobához, el tudja indítani. Ebben az esetben a résztvevőknek nem kell várakozniuk, míg a moderátor elindítja a szobát, viszont az első belépő kapja meg alapértelmezetten az előadó jogát. (ezt a moderátor át tudja venni). Illetve lehetőség van arra is, hogy minden résztvevő moderátori jogköröket kapjon. Egyszerű helyzetben (pl.: oktatási óra, vizsga), ezek a beállítások nem szükségesek, illetve nem ajánlottak.

| Új szoba létrehozás                             | а         |
|-------------------------------------------------|-----------|
| Add meg a szoba nevét                           |           |
| Opcionális szoba hozzáférési kód gene           | erálása 🔟 |
| Felhasználók némítása csatlakozáskor            |           |
| Moderátori jóváhagyás szükséges a csatlakozá:   | s előtt   |
| Bármelyik felhasználó elindíthatja ezt a beszél | getést    |
| Az összes felhasználó csatlakoztatása moderát   | orként 🔵  |
| Automatikusan belépek a szobába                 |           |
| Szoba létrehozása                               |           |
|                                                 |           |
| Ezt a szobát bármikor törölheted                | d.        |

5. A kiválasztott szobára való kattintás után az Indítás gombra kattintva aktiváljuk a szobát. Amíg a szoba moderátora nem indítja el a szobát, addig a meghívottak sem tudnak belépni, kivétel a fennebb említett eset. A szobába lépés után a rendszer kéri, hogy válasszuk ki, hogy csak hallgatóként szeretnénk-e részt venni vagy a mikrofont is használni szeretnénk (amennyiben a csak hallgató opciót választjuk mikrofonunk nem lesz aktív).

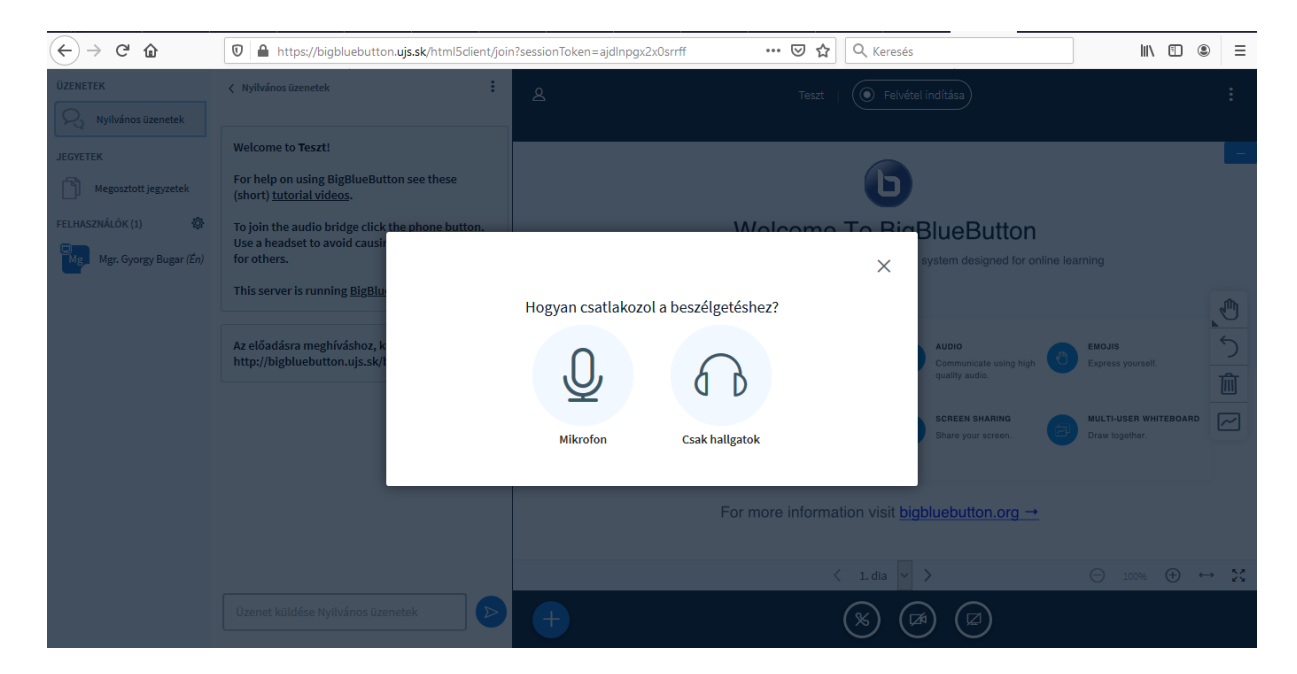

A **Mikrofon** opció választása után a böngésző engedélyt kér a géphez csatlakoztatott eszköz használatára. Ha több hangeszköz áll rendelkezésre kiválaszthatjuk, melyiket kívánjuk használni.

| ↔ → ♂ ଢ                  | 🔽 🔒 🖳 ht                                                                                                    | tps://bigbluebutt                                                              | on. <b>ujs.sk</b> /html5client/jo                                                                                    | pin?sessionToken=    | ajdInpgx2x0srrff 🛛 💀 🗟 🟠                 | R Keresés | \ ⊡ ≗ | € ≣ |
|--------------------------|----------------------------------------------------------------------------------------------------|--------------------------------------------------------------------------------|----------------------------------------------------------------------------------------------------|----------------------|------------------------------------------|-----------|-------|-----|
|                          |                                                                                                    | Engedélyezi, hog<br>a mikrofonját?<br><u>M</u> egosztandó mi<br>Microphone (Re | y a(z) <b>bigbluebutton.ujs.s</b><br>krofon:<br>altek High Definition Audi                                           | k használja<br>io) ∨ | Test                                     |           |       |     |
|                          | First free<br>Estimated                                                                                                    | A döntés meg                                                                   | jjegyzése<br><u>T</u> iltás                                                                                          | s                    | ×                                        |           |       |     |
| y Lange Level (die 11) 🕐 | To pion the antilo, bridge<br>task a monitor to avail<br>for others.<br>This server is remening to<br>Ar eklastification proping strengt |                                                                                | Engedélyezd, hogy használhassuk a<br>mikrofonod<br>A médlaeszközöd használatához az engedélyedre vi<br>szükségünk () |                      | an<br>a beszélgetéshez?<br>Csakhaligatok |           |       |     |
|                          |                                                                                                    |                                                                                |                                                                                                    |                      |                                          |           |       |     |
|                          |                                                                                                    |                                                                                |                                                                                                    |                      |                                          |           |       |     |
|                          |                                                                                                    |                                                                                |                                                                                                    |                      |                                          |           |       |     |

Az engedély megadása után egy hangteszt indul el, mely segít megbizonyosodni arról, hogy a mikrofonunk aktív. Ha a hangteszt sikeres, igazoljuk le az **Igen-**re kattintva, ellenkező esetben győződjünk meg arról, hogy tényleg jó eszközt választottunk-e ki a listából, illetve azt, hogy az eszköz tényleg készen áll-e a használatra.

6. A webkamerát az ablak alsó részében található kamera ikonra kattintva kapcsolhatjuk be. A böngészőnk ismét engedélyt fog kérni a kamera használatához. Abban az esetben, ha több eszköz is csatlakozik a gépünkhöz, itt is kiválaszthatjuk, melyiket szeretnénk használni.

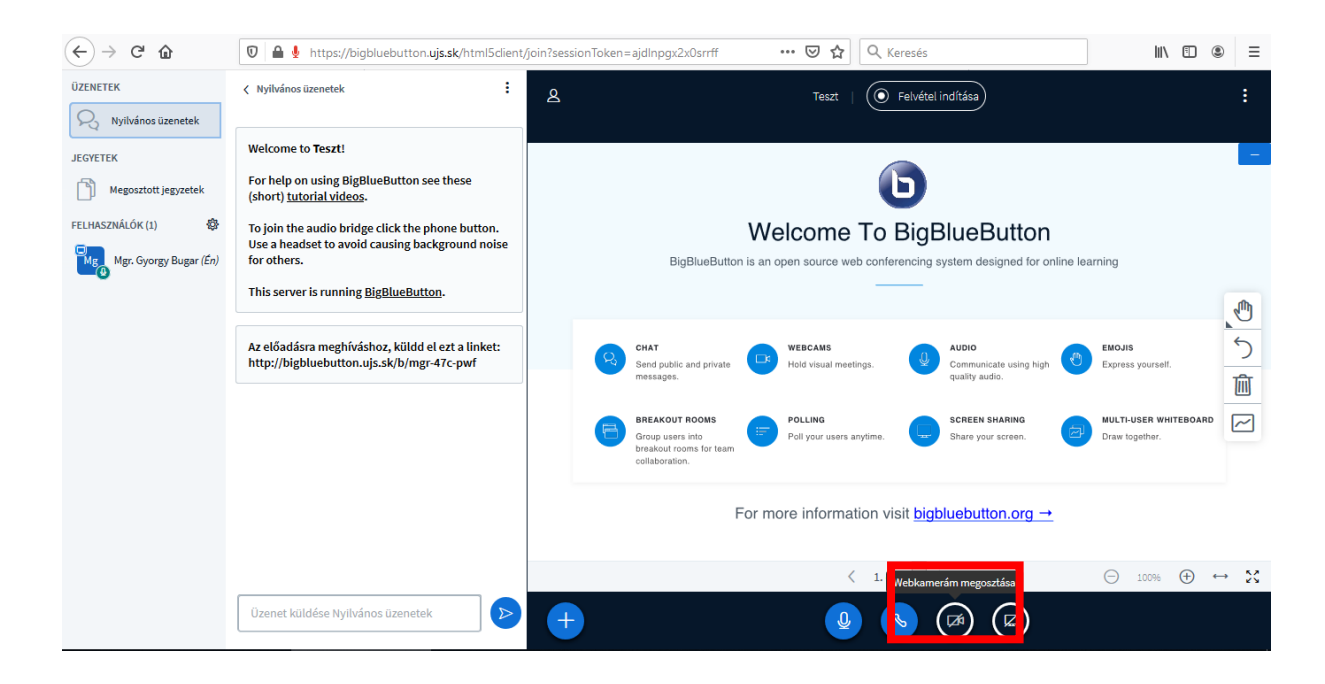

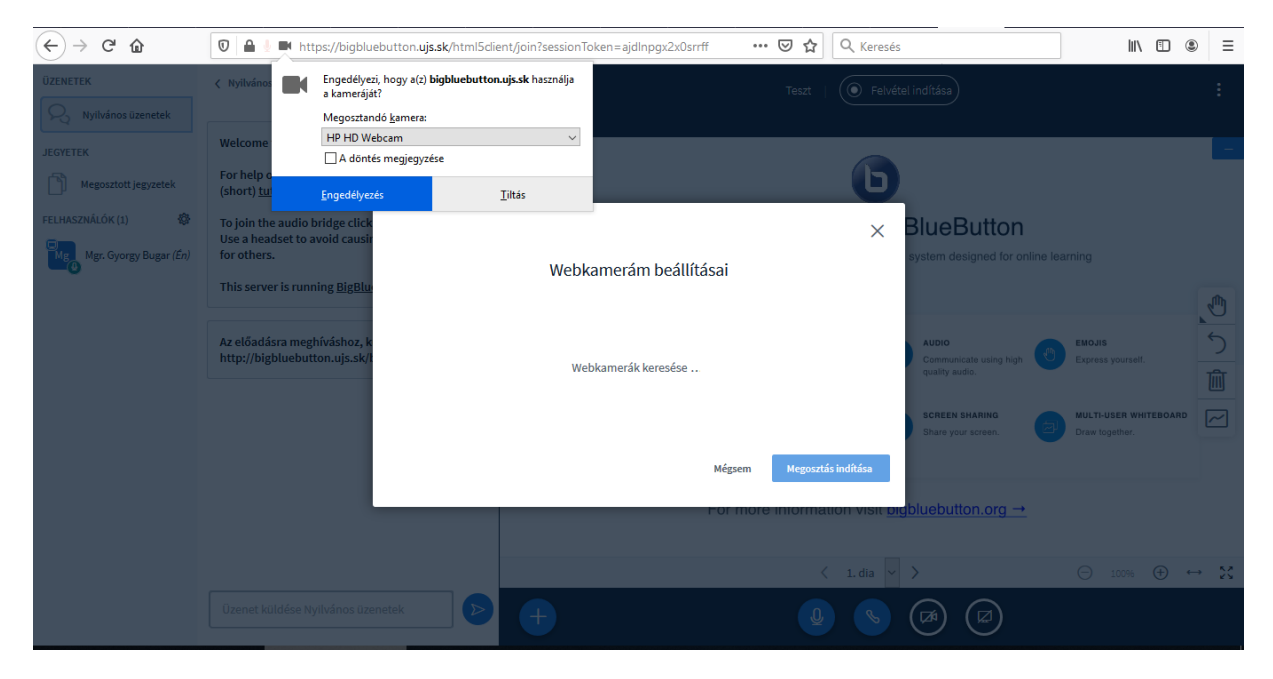

Az engedély megadását követően (a rendszer ezt többször is megismétli), a megjelenő párbeszédablakban kiválaszthatjuk a számunkra megfelelő képminőséget. Gyengébb internetkapcsolat esetén ajánlott a legalacsonyabb szintűt választani. A megosztás elindítása után a böngésző ismét beleegyezést kérhet az eszköz használatához. A kameránk képe a felhasználói felület felső részén válik láthatóvá, a későbbiekben ugyanitt jelenik meg a többi résztvevő kameraképe is.

| ÚZENETEK.              | ( Nyilvános üzenetek                                                       | :             |                           |                              |                                                            |       |
|------------------------|----------------------------------------------------------------------------|---------------|---------------------------|------------------------------|------------------------------------------------------------|-------|
| Ryilvános üzenetek     |                                                                            |               |                           |                              |                                                            |       |
| JEGYETEK               | Welcome to Teszt!                                                          |               |                           |                              |                                                            |       |
| Megosztott jegyzetek   | For help on using BigBlueButton see these (short) <u>tutorial videos</u> . | e             |                           | b                            |                                                            |       |
| FELHASZNÁLÓK (1)       | To join the audio bridge click<br>Use a headset to avoid causin            |               |                           | ×                            | BlueButton                                                 |       |
| Mgr. Gyorgy Bugar (Én) | for others.                                                                |               | Webkamerám beállításai    |                              | system designed for online learning                        |       |
|                        | This server is running <u>BigBlu</u>                                       |               | 0                         |                              |                                                            | 1     |
|                        | Az előadásra meghíváshoz, k                                                |               | Kamera                    |                              |                                                            | 5     |
|                        | nttp://bigbluebutton.ujs.sk/i                                              |               | ( HP HD Webcam<br>Minöség | <u> </u>                     | Communicate using high Express yourself.<br>quality audio. |       |
|                        |                                                                            |               | Medium quality            | ~                            |                                                            | IOARD |
|                        |                                                                            | . Contraction | Mérsem                    | Megosztás indítása           | Share your screen.                                         |       |
|                        |                                                                            |               | · · · g- · · ·            |                              |                                                            |       |
|                        |                                                                            |               | Pormo                     | re mormation visit <u>bi</u> | gbluebutton.org →                                          |       |
|                        |                                                                            |               |                           |                              |                                                            | 9 ↔ X |
|                        | Üzenet küldése Nyilvános üzenetek                                          |               | •                         | 0                            |                                                            |       |

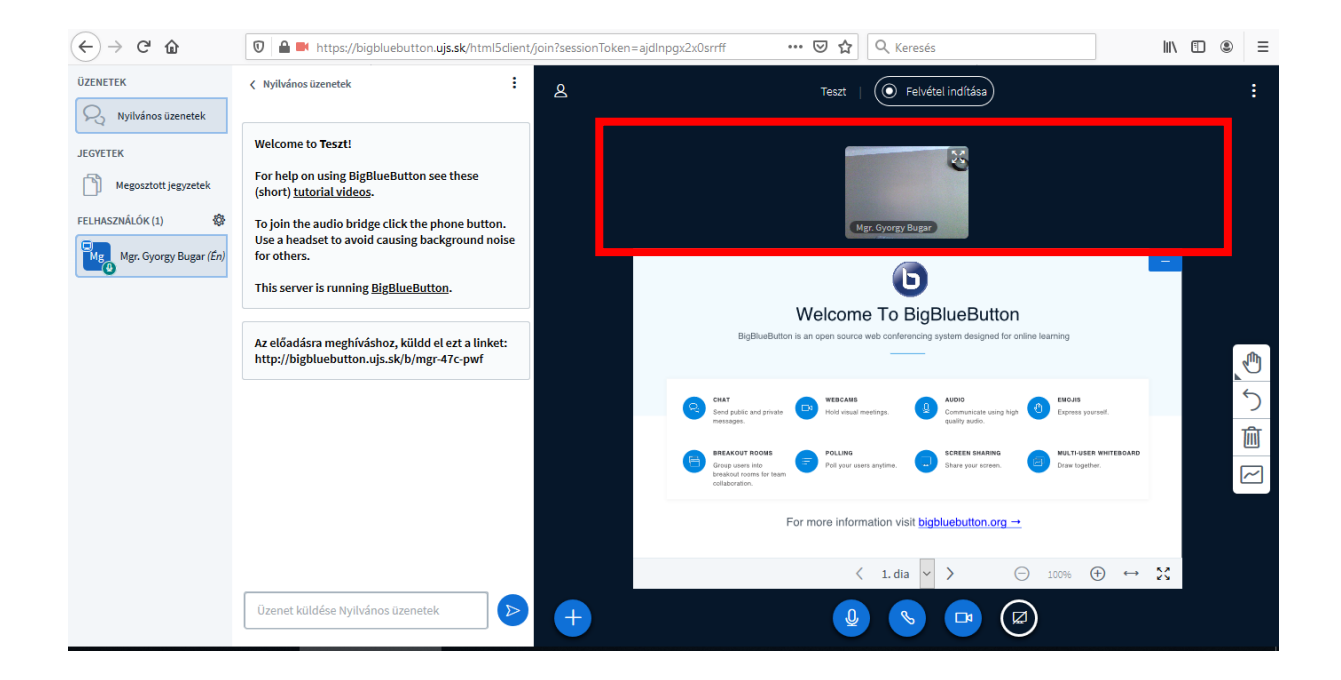

7. A képernyő megosztását az eddig használt alsó menüsorban, a kis képernyőt ábrázoló ikonra kattintva indíthatjuk el. Erre csak a moderátori jogkörrel rendelkező résztvevőknek van lehetősége. A böngészőnk ebben az esetben is engedélyt fog kérni a hozzáféréshez, és kiválaszthatjuk, hogy a teljes képernyőnket, vagy csak az egyik éppen futó alkalmazásunk képét szeretnénk-e megosztani. A megosztott képernyő képe a prezentációknak fenntartott mezőrészben jelenik meg.

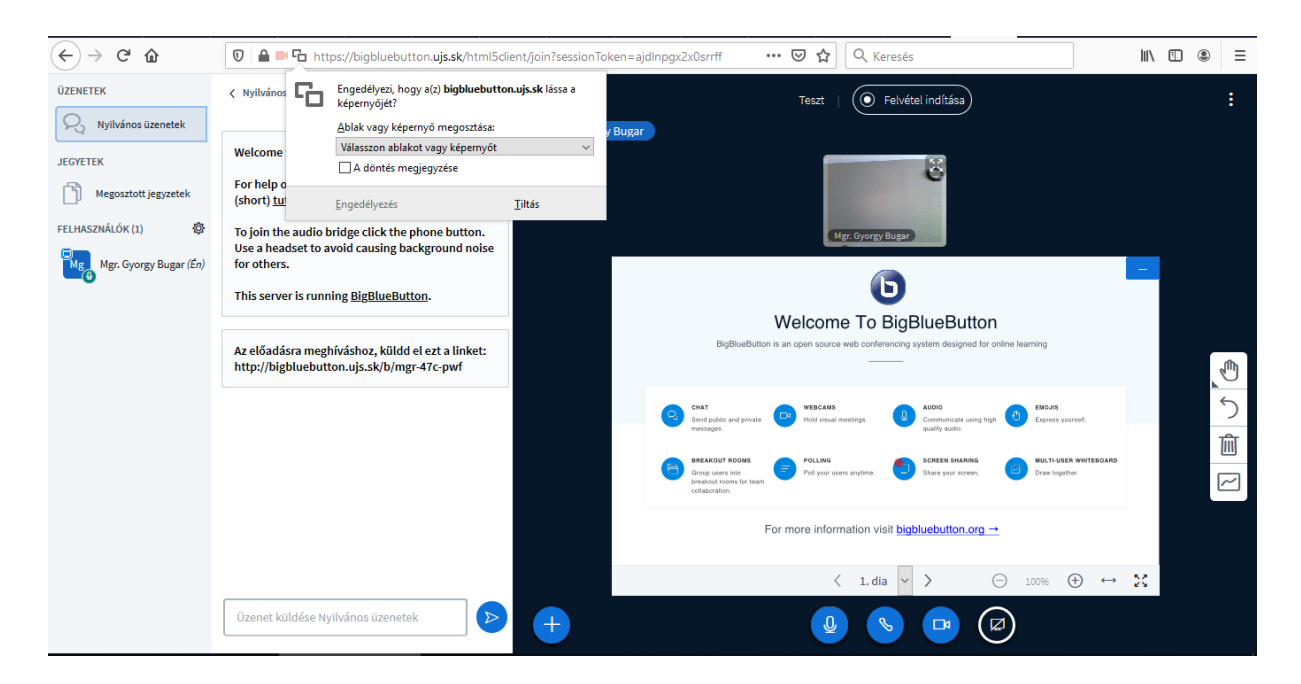

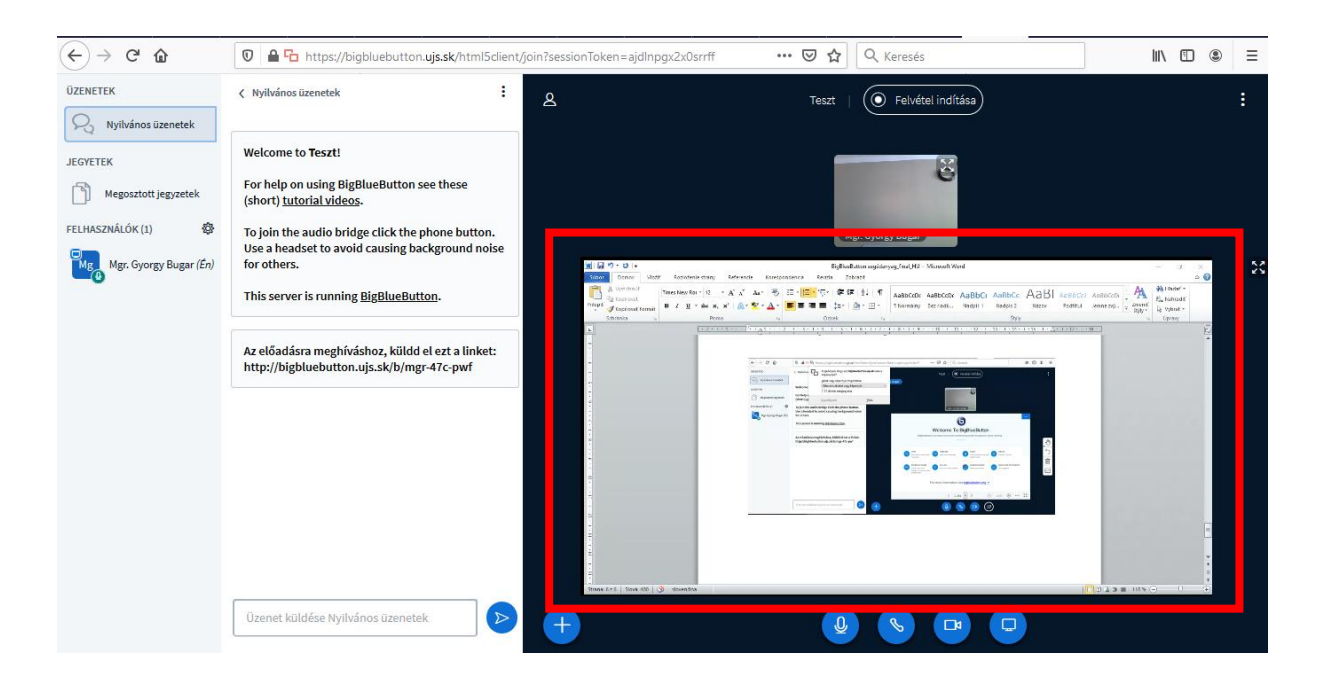

8. A prezentációnak fenntartott mezőrészhez tartozó menüsorokat, a képernyő jobb oldalán és a prezentációs terület alján találhatjuk. Ezek segítségével lapozhatunk az alapértelmezett prezentációs felületen, illetve a feltöltött prezentációnkat is vezérelhetjük, mindemellett hasznos eszközöket tartalmaz a mondanivalónk szemléltetésének támogatásához. (rajzeszközök, szövegbeviteli eszközök, stb.)

| $\overleftarrow{\bullet}$ $\rightarrow$ $\overleftarrow{\bullet}$ | 🛛 🗎 🍽 https://bigbluebutton.ujs.sk/html5client/                                                     | íjoin?sessionToken=ajdInpgx2x0srrff                                                                                                    | II\    |
|-------------------------------------------------------------------|----------------------------------------------------------------------------------------------------|----------------------------------------------------------------------------------------------------|--------|
| ÜZENETEK                                                          | < Nyilvános üzenetek                                                                                | ک Teszt   (O Felvétel indítása)                                                                                                    | :      |
| 💫 Nyilvános üzenetek                                              |                                                                                                    |                                                                                                    |        |
| JEGYETEK                                                          | Welcome to Teszt!                                                                                   | 8                                                                                                    |        |
| Megosztott jegyzetek                                              | For help on using BigBlueButton see these (short) <u>tutorial videos</u> .                          | 6                                                                                                    |        |
| FELHASZNÁLÓK (1)                                                  | To join the audio bridge click the phone button.<br>Use a headset to avoid causing background noise | Mgr. Gyorgy Bugar                                                                                                    |        |
| Mg Mgr. Gyorgy Bugar (Én)                                         | for others.                                                                                         |                                                                                                    | -      |
|                                                                   | This server is running <u>BigBlueButton</u> .                                                       |                                                                                                    |        |
|                                                                   |                                                                                                    | Welcome To BigBlueButton<br>BigBlueButton is an open source web conferencing system designed for online learning                                                                                                    |        |
|                                                                   | Az eloadasra megnivasnoz, kuldd el ezt a unket:<br>http://bigbluebutton.ujs.sk/b/mgr-47c-pwf        |                                                                                                    |        |
|                                                                   |                                                                                                    | CHAT DESCARS Send prior to the send prior to the send prior to the | 5      |
|                                                                   |                                                                                                    | messages. quality audio.                                                                                                    | 贏      |
|                                                                   |                                                                                                    | BALANG BALANG DOLING POLING POLING SOLETE SUMMAG WILT-VIETE WITEOADD WILT-VIETE WITEOADD WILT-VIETE WITEOADD WILT-VIETE WITEOADD WILT-VIETE WITEOADD WILT-VIETE WITEOADD WILT-VIETE WITEOADD WILT-VIETE WITEOADD WILT-VIETE WITEOADD WILT-VIETE WITEOADD WILT-VIETE WILT-VIETE WIL                                                                                                    | 」<br>一 |
|                                                                   |                                                                                                    | For more information visit bigbluebutton.org                                                                                                    |        |
|                                                                   |                                                                                                    | $\langle$ 1. dia $\vee$ $\rangle$ $\bigcirc$ 100% $\oplus$ $\leftrightarrow$                                                                                                    | 25     |
|                                                                   | Üzenet küldése Nyilvános üzenetek                                                                   | +                                                                                                    |        |

9. A videokonferencia felületének jobb alsó sarkában a pluszjelre kattintva további funkciókat érhetünk el. Ezek a funkciók csak a moderátorok számára jelennek meg (szavazás indítása, prezentáció feltöltése, külső videó megosztása).

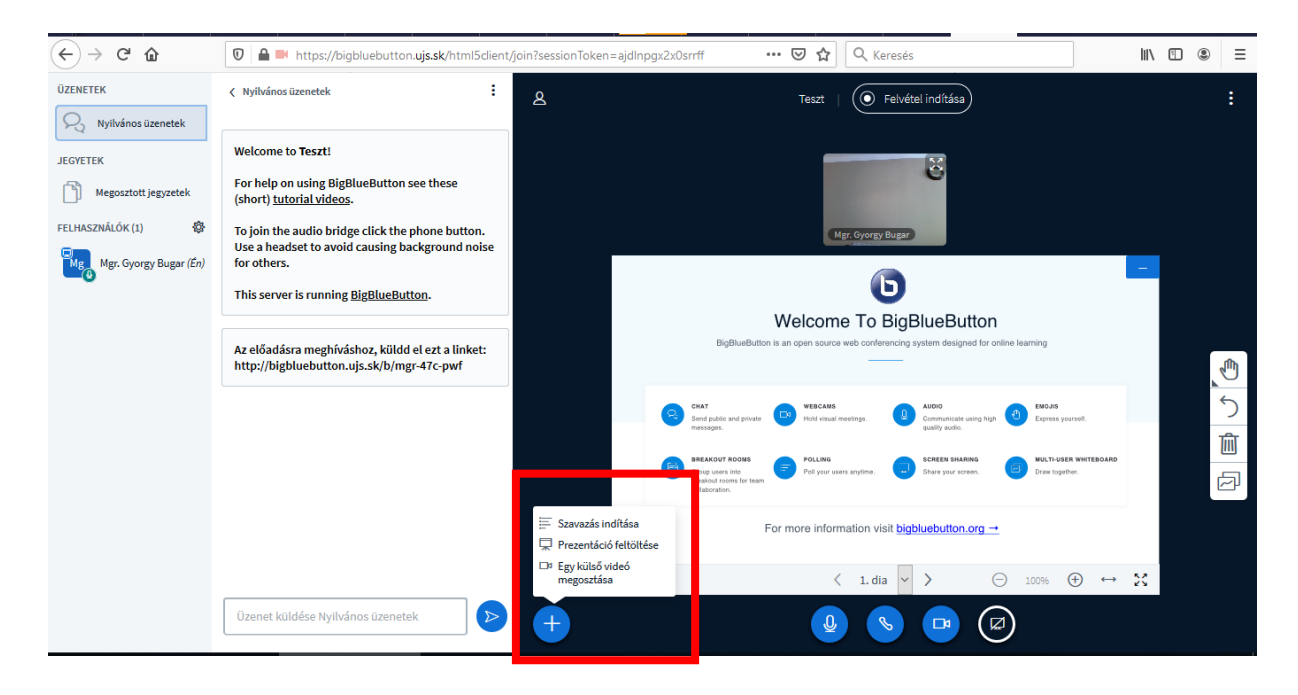

A **Szavazás indítása** menüpontra kattintva több típusú szavazási lehetőségből választhatunk, mely egy külön párbeszédpanelben jelenik meg a képernyő bal oldalán. A szavazás befejeztével a moderátor közzé teheti a szavazás végeredményét, mely a prezentációs tér jobb alsó sarkában jelenik meg a többi felhasználó számára.

| Szavazás                                                | ×                                                                                          |  |  |  |  |  |  |
|---------------------------------------------------------|--------------------------------------------------------------------------------------------|--|--|--|--|--|--|
| Válassz egy beállítást a szavazás indításához           |                                                                                            |  |  |  |  |  |  |
| Igen / Nem                                              | Igaz / Hamis                                                                               |  |  |  |  |  |  |
| A/B                                                     | A/B/C                                                                                      |  |  |  |  |  |  |
| A/B/C/D                                                 | A/B/C/D/E                                                                                  |  |  |  |  |  |  |
| Egyéni szavazás létrehozás<br>gombot és add meg a válas | Egyéni szavazás létrehozásához válaszd a lenti<br>gombot és add meg a válaszlehetőségeket. |  |  |  |  |  |  |
| Egyéni s                                                | szavazás                                                                                   |  |  |  |  |  |  |
|                                                         |                                                                                            |  |  |  |  |  |  |
|                                                         |                                                                                            |  |  |  |  |  |  |
|                                                         |                                                                                            |  |  |  |  |  |  |
|                                                         |                                                                                            |  |  |  |  |  |  |
|                                                         |                                                                                            |  |  |  |  |  |  |
|                                                         |                                                                                            |  |  |  |  |  |  |
|                                                         |                                                                                            |  |  |  |  |  |  |
|                                                         |                                                                                            |  |  |  |  |  |  |
|                                                         |                                                                                            |  |  |  |  |  |  |

A **prezentáció feltöltése** menüpontra kattintva feltölthetünk képeket, dokumentumokat és prezentációkat. A feltöltött elemeket listázva láthatjuk majd, és ezek közül kiválaszthatjuk, hogy aktuálisan melyiket szeretnénk megjeleníteni. Azokat az elemeket, amelyekre már nincs szükségünk ugyanezen a felületen törölhetjük.

| ← → C û 🛛 🗎 Https://bigblue | button. <b>ujs.sk</b> /html5client/join?sessionToken=ajdlnpgx2x0srrff                                                                                                    | ••• 👽 🛧 🔍 Keresés                                         | II\ |
|-----------------------------|----------------------------------------------------------------------------------------------------|-----------------------------------------------------------|-----|
|                             | Prezentáció                                                                                                    | Bezárás Jóváhagyás                                        |     |
|                             | Előadóként tetszőleges office dokumentumot, illetve PDF fájlt fel l<br>eredmény érdekében javasoljuk PDF fájl használatát. Kérjük, ellen<br>kiválasztottál a jobb oldalon lévő jelölővel. | tudsz tölteni. A legjobb<br>tőrizd, hogy egy prezentációt |     |
|                             | <b>JELENLEG</b> default.pdf                                                                                                    |                                                           |     |
|                             | r                                                                                                    |                                                           |     |
|                             | A feltöltéshez dobj ide fájlok<br>vagy tallózz fájlokat                                                                                                    | at                                                        |     |

A Külső videó megosztása menüre kattintva, a párbeszédablakba bemásolhatjuk az általunk megosztani kívánt videó elérését, majd az Egy új videó megosztása gombra kattintva megoszthatjuk azt. Ha a videó véget ért a plusz gombra kattintva a Külső videó megosztásának befejezése menüt választva vehetjük ki a prezentációs térből.

|                                                                                                    |                            | × |  |  |  |  |
|----------------------------------------------------------------------------------------------------|----------------------------|---|--|--|--|--|
| Külső videó URL                                                                                                    | Egy külső videó megosztása |   |  |  |  |  |
| Videó URL hozzáadása                                                                                                    |                            |   |  |  |  |  |
| Megjegyzés: A megosztott külső videó nem jelenik meg a felvételen. A YouTube, Vimeo, Instructure Media, Twitch<br>és a Daily Motion URL-ek támogatottak. |                            |   |  |  |  |  |
|                                                                                                    |                            |   |  |  |  |  |
|                                                                                                    | Egy új videó megosztása    |   |  |  |  |  |
|                                                                                                    |                            |   |  |  |  |  |

10. A bluebutton lehetőséget biztosít üzenetek váltására is. A képernyő bal oldalán a **Nyilvános üzenetek** gombra kattintva egy üzenőfal nyílik meg. A rendszer lehetőséget biztosít ezen üzenetek mentésére, másolására és törlésére is.

| ÜZENETEK             | K Nyilvános üzenetek                                                        | :                                            |
|----------------------|-----------------------------------------------------------------------------|----------------------------------------------|
| Nyilvános üzenetek   |                                                                             | Mentés                                       |
| JEGYETEK             | Welcome to Teszt!                                                           | Másolás<br>M Törlés                          |
| Megosztott jegyzetek | For help on using BigBlueB<br>(short) <u>tutorial videos</u> .              | u iones                                      |
| FELHASZNÁLÓK (1) 🕸   | To join the audio bridge clic<br>Use a headset to avoid caus<br>for others. | k the phone button.<br>Sing background noise |
|                      | This server is running <u>BigBl</u>                                         | <u>ueButton</u> .                            |
|                      | Az előadásra meghíváshoz,<br>http://bigbluebutton.ujs.sk                    | küldd el ezt a linket:<br>x/b/mgr-47c-pwf    |
|                      |                                                                             |                                              |
|                      |                                                                             |                                              |
|                      |                                                                             |                                              |
|                      |                                                                             |                                              |
|                      |                                                                             |                                              |
|                      | Üzenet küldése Nyilvános ü                                                  | zenetek                                      |

A **Megosztott jegyzetek** menüpont, lehetőséget ad közös jegyzetek kezelésére, egyúttal .txt és .html dokumentumok importálására/exportálására.

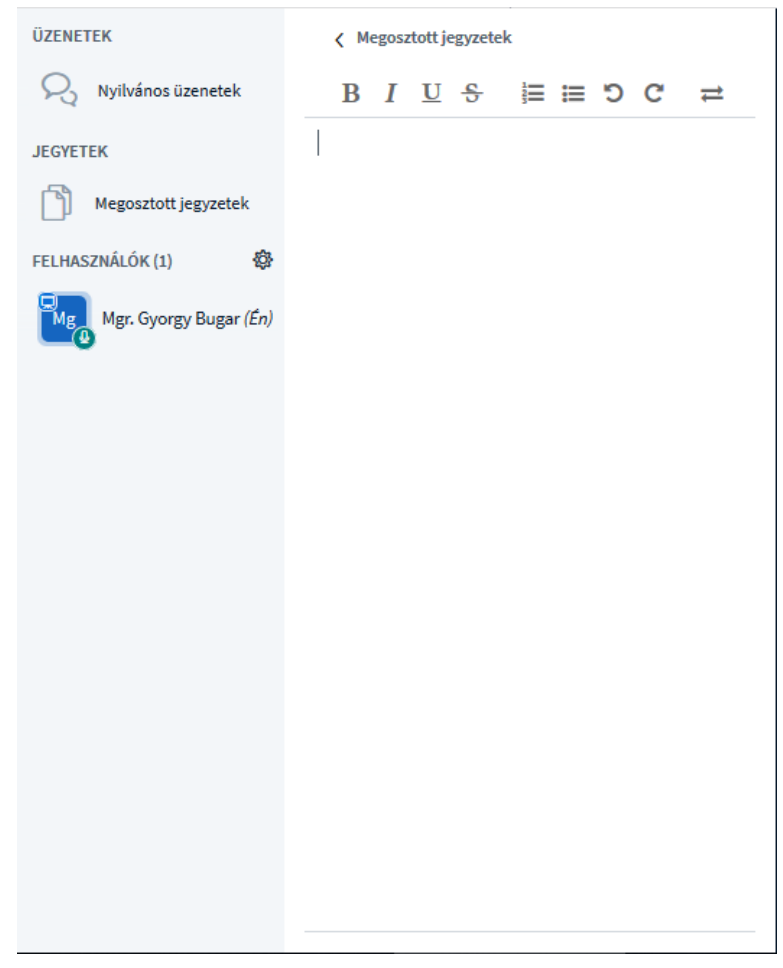

A baloldalon helyet foglaló menüt a képen látható emberalakra kattintva eltüntethetjük vagy előhozhatjuk.

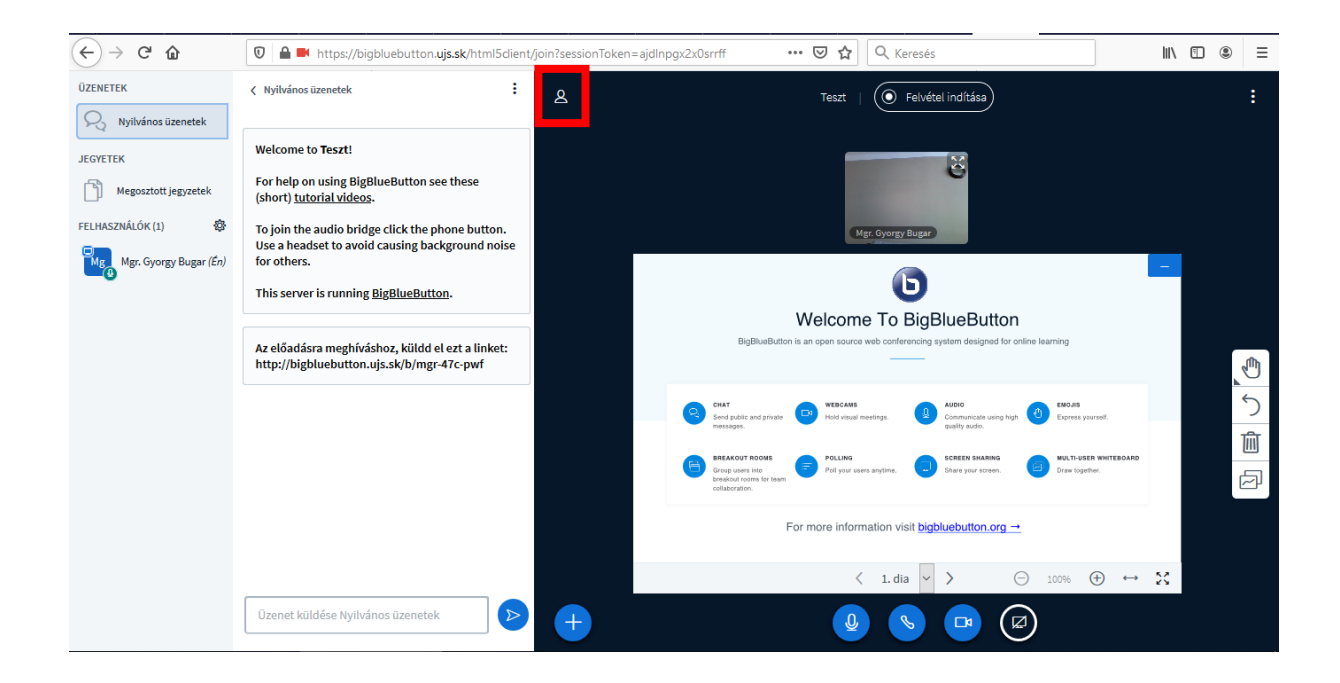

11. A meghívott résztvevőket a nevükre kattintva kezelhetjük. Indíthatunk privát beszélgetést, de lehetőség nyílik a résztvevő némítására illetve eltávolítására is. A résztvevőknek ideiglenesen adhatunk moderátori jogokat, illetve ugyanitt vissza is vonhatjuk azt tőle. Abban az esetben, ha engedélyezni szeretnénk, hogy a résztvevő prezentációt mutasson be anélkül, hogy moderátori jogkört kapna, a **Legyen az előadó** menüpontra kattintva megadhatjuk az ehhez szükséges jogokat, ez idő alatt csak ő tud majd elemeket feltölteni, vagy külső videókat megosztani a szobában. Ha a résztvevő befejezte előadását, a moderátor a korábban már feltüntetett pluszgombra kattintva visszaveheti az előadói jogkört.

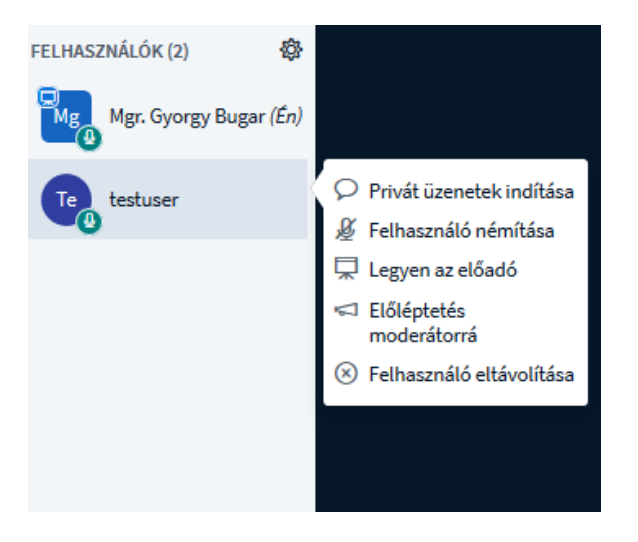

12. A munkamenetről a Felvétel indítása gombra kattintva a moderátorok felvételt készíthetnek. A felvétel szüneteltethető illetve folytatható. Végleges mentésre akkor kerül, ha valamelyik moderátor az Előadás befejezése opcióval lép ki a szobából. Kijelentkezés esetén a szoba továbbra is aktív marad, addig biztosan, míg a többi résztvevő ki nem lép. A rendszer az elkészült felvételeket a moderátor főoldalán listázza. A moderátornak lehetősége van privát, illetve publikus státuszt rendelni a videókhoz. A privát videókat csak ő látja, míg a publikus videókhoz mindenki hozzáfér, akivel a szoba elérhetősége meg van osztva.

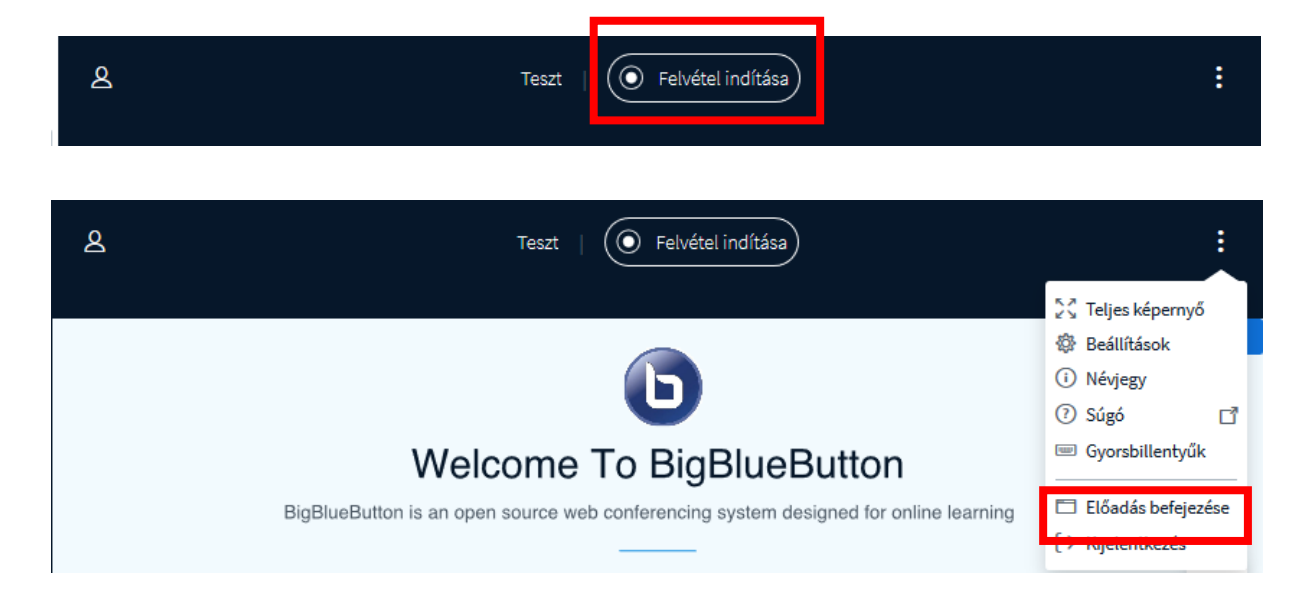

A felhasználó megtekintheti az összes videó file-t amit ő hozott létre, vagy amikhez hozzáférést kapott másoktól a főoldalán az Összes felvétel menüpont alatt. Az általa készített videofelvételek a főoldala alsó részében jelennek majd meg.

| Résztvevők meghívá:          | sa<br>ebutton.ujs.sk/b/mgr-tem-zu                   | um | 🌓 Másolás                                              |      |   | Indítás           |
|------------------------------|-----------------------------------------------------|----|--------------------------------------------------------|------|---|-------------------|
| Saját<br>Utolsó r<br>márciu: | <b>szobám</b><br>nunkamenet időpontja<br>; 31, 2020 | :  | Teszt<br>Utolsó munkamenet időpontja ápril<br>22, 2020 | is 🚦 | + | Szoba létrehozása |
| Felvétel                     |                                                     |    |                                                        |      |   | Keresés Q         |
|                              |                                                     |    |                                                        |      |   |                   |

13. A jobb felső sarokban a **Beállítások** menüpontra kattintva a szobával kapcsolatos további beállításokat végezhetjük el.

|                    |                                                 |                  | 倄 Saját           | Összes felvétel | Mgr. Gyorgy Bugar |
|--------------------|-------------------------------------------------|------------------|-------------------|-----------------|-------------------|
|                    |                                                 |                  |                   |                 |                   |
| Beállítások        |                                                 | Bezárás          | Mentés            |                 |                   |
| 🗂 Alkalmazás       | Adatmegtakarítás                                |                  |                   |                 |                   |
| 🛜 Adatmegtakarítás | lgazítsd a sávszélességedhez, h<br>képernyődön. | nogy mi jelenhes | ssen meg a        |                 |                   |
|                    | Webkamerák engedélyezése                        |                  | BE                | C               |                   |
|                    | Képernyőmegosztás<br>engedélyezése              |                  | BE                | C               |                   |
|                    |                                                 |                  |                   |                 |                   |
| Beállítások        |                                                 | Bezárás          | Mentés            |                 |                   |
| 🗂 Alkalmazás       | Alkalmazás                                      |                  |                   |                 |                   |
| 🛜 Adatmegtakarítás | Animációk                                       |                  | BE                |                 |                   |
|                    | Értesítési hang                                 |                  | К                 |                 |                   |
|                    | Felugró értesítés                               |                  | К                 |                 |                   |
|                    | Értesítési hang csatlakozáskor                  |                  | К                 |                 |                   |
|                    | Felugró értesítés csatlakozáskor                |                  | КІ                |                 |                   |
|                    | Az alkalmazás nyelve                            | Magyar           | $\sim$            |                 |                   |
|                    |                                                 |                  |                   |                 |                   |
|                    |                                                 |                  |                   |                 |                   |
|                    | Betűméter 909                                   | %                | $\Theta$ $\oplus$ |                 |                   |
|                    |                                                 |                  |                   |                 |                   |